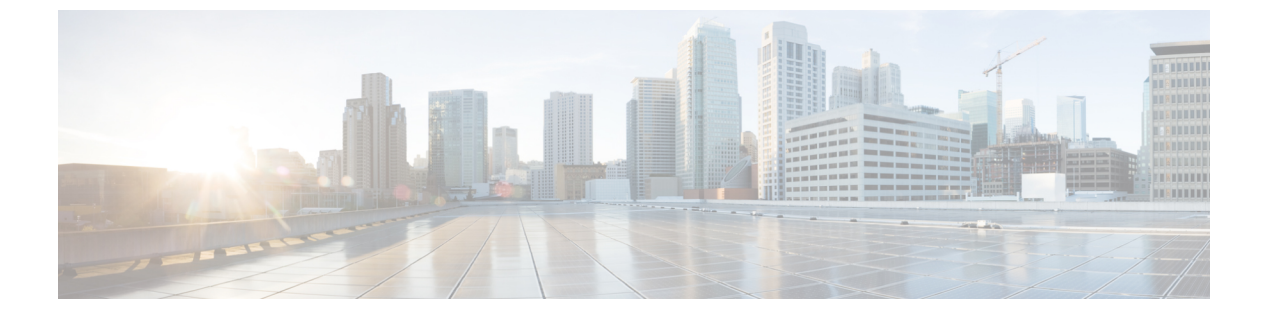

## 通話履歴

- 最近の通話リスト, 1 ページ
- 最近の通話履歴を表示する、1ページ
- 最近の通話履歴に戻る, 2 ページ
- 最近の通話履歴を消去する、3ページ
- 履歴レコードからの連絡先の作成, 3 ページ
- ・ コール レコードの削除, 3 ページ
- ・ すべてのコール レコードの削除, 4 ページ

### 最近の通話リスト

履歴リストを使用すると、最近の180件の個別コールおよびコール グループを確認できます。 履歴リストのサイズが最大になると、次の新しいエントリによりリスト内の最も古いエントリが 上書きされます。

不在着信がある場合、電話機のメインスクリーンに回線の不在着信数が表示されます(最大 99 件の不在着信)。回線からこの件数をクリアするには、履歴リストを表示します。

メインスクリーンに表示される不在着信数は、不在着信リストの実際の着信数と異なる場合があ ります。履歴リストに180件を超えるエントリがあるため、一部の不在着信が電話機によってリ ストから削除されている可能性があります。

## 最近の通話履歴を表示する

最近誰からコールがあったかを確認できます。

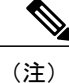

回線ごとに不在着信のバッジがあります。電話画面で回線ごとの不在着信数を表示できます。 不在着信バッジの最大は99です。個別の回線の電話画面ですべてのコールまたは不在着信の リストを表示すると、選択した回線の不在着信バッジがクリアされます。

不在着信バッジと実際の不在着信数が異なる場合があります。これは、履歴に180コールの制 限があるためです。この制限は、発信コール、不在着信、着信コールで構成されます。また、 不在着信バッジのカウントに追加された古い不在着信がある場合があります。これが履歴リス トで上書きされることがあります。

#### 手順

- ステップ1 表示する回線を選択します。
- **ステップ2** [通話履歴(Recent)]を選択します。
- ステップ3 すべての最近の通話を表示するか、特定の種類の最近の通話を表示するかを選択します。
  - ・すべてのコール
  - 不在履歴
  - ・受信コール
  - ・発信コール
- ステップ4 [選択 (Select)]を押します。

### 最近の通話履歴に戻る

一度コールがあった発信元には簡単にコールすることができます。

#### 手順

| ステップ1         | [通話履歴(Recent)] を選択します。                          |
|---------------|-------------------------------------------------|
| ステップ <b>2</b> | (任意) 必要な回線を選択します。                               |
| ステップ3         | ダイヤルするコール レコードを選択します。                           |
| ステップ4         | (任意) コール レコードを編集するには [コールの編集(Edit call)] を押します。 |
| ステップ5         | [コール(Call)]を押します。                               |
|               |                                                 |

### 最近の通話履歴を消去する

電話機の履歴リストをクリアできます。リストをクリアすると、選択した回線のリストのみがク リアされます。

#### 手順

- ステップ1 回線を選択します。
- ステップ2 [通話履歴 (Recent)]を選択します。
- ステップ3 (任意) 必要な回線を選択します。
- ステップ4 すべての最近の通話を表示するか、特定の種類の最近の通話を表示するかを選択します。
  - すべてのコール
  - 不在履歴
  - 着信履歴
  - 発信履歴
- ステップ5 [選択 (Select)]を押します。
- ステップ6 [リストの削除(Delete list)]を押します。
- ステップ7 [削除 (Delete)]を押します。

## 履歴レコードからの連絡先の作成

#### 手順

- ステップ1 履歴レコードを表示します。
- **ステップ2** [オプション (Options)]を押します。
- **ステップ3** [アドレス帳に追加(Add to address book)]を押します。

# コール レコードの削除

ſ

[通話履歴(Recents)]を編集して、1つのコールを履歴から削除できます。

#### 手順

- ステップ1 [通話履歴(Recent)]を選択します。
- ステップ2 (任意) 必要な回線を選択します。
- ステップ3 すべての最近の通話を表示するか、特定の種類の最近の通話を表示するかを選択します。
  - すべてのコール
  - 不在履歴
  - 着信履歴
  - 発信履歴
- ステップ4 [選択 (Select)]を押します。
- ステップ5 削除する個々のレコードまたはコール グループを強調表示します。
- ステップ6 [エントリの削除 (Delete entry)]を押します。
- **ステップ1** 確認のため、再び[削除(Delete)]を押します。
- ステップ8 [戻る (Back)] を押します。

## すべてのコール レコードの削除

電話機のすべての通話履歴レコードを削除できます。

#### 手順

- **ステップ1** [アプリケーション (Applications)]ボタン S を押します。
- ステップ2 [通話履歴 (Recent)]を選択します。
- ステップ3 [オプション (Option)]>[すべて削除 (delete All)]を選択します。
- ステップ4 確認のため、再び[削除(Delete)]を押します。